マーケ施策分析に必須!

# Account Engagementと Google Analyticsを連携し、 UTMパラメータ記録する方法

#### 目次

**はじめに** ----- p3

Chapter 1 UTMパラメータとは

----- p4

- UTMパラメータとは
- UTMパラメータを設定するメリット
- Google Analyticsでも正確なデータ計測が可能に
- UTMパラメーターのイメージ

Chapter 2 Account Engagementと ----- p9 Google Analyticsを連携する

- Account Engagement (旧Pardot)とGoogle Analyticsの連携
- Google Analyticsコネクターを利用した連携方法

- コンバージョン時のUTMパラメータを記録する方法
- Account Engagementフォームを使用する場合
- Account Engagementフォームハンドラーを使用する場合

| まとめ  | <br>p20 |
|------|---------|
| 最後に  | <br>p21 |
| 会社紹介 | <br>p22 |

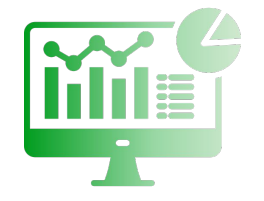

### 本ホワイトペーパーでご紹介する内容

マーケティングを行う際は、Webサイトの流入経路を正確に把握し、細かく分析する必要があります。

しかし、Google Analyticsを使ったデータ分析では、<mark>デフォルト状態のままではGoogle由来の媒体以外を正確に計測で</mark> きない</mark>ケースがあります。

これらの問題を解決するために必要なのが、UTMパラメータの設定です。

本ホワイトペーパーでは、UTMパラメータについての基礎知識と、Account Engagement(旧Pardot)とGoogle Analyticsを連携する方法について解説します。

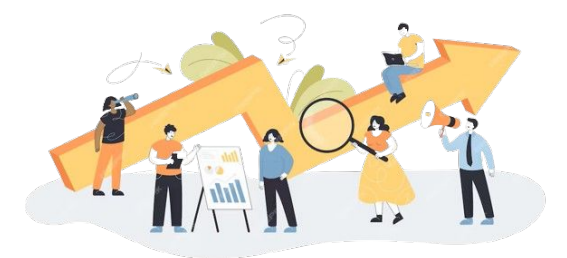

# Chapter1

# UTMパラメータとは

Chapter 1 UTMパラメータとは

#### UTMパラメータとは

UTMパラメータは「Urchin Tracking Module」の総称で、URLの末尾に追加する文字列のことです。 UTMパラメータを設定することで、Google Analyticsでデータ計測を行う際に「ユーザーがどのような経路で自社サイ トを訪問したのか」といった流入経路を正しく取得できます。これにより、より正確なデータ分析が可能となります。

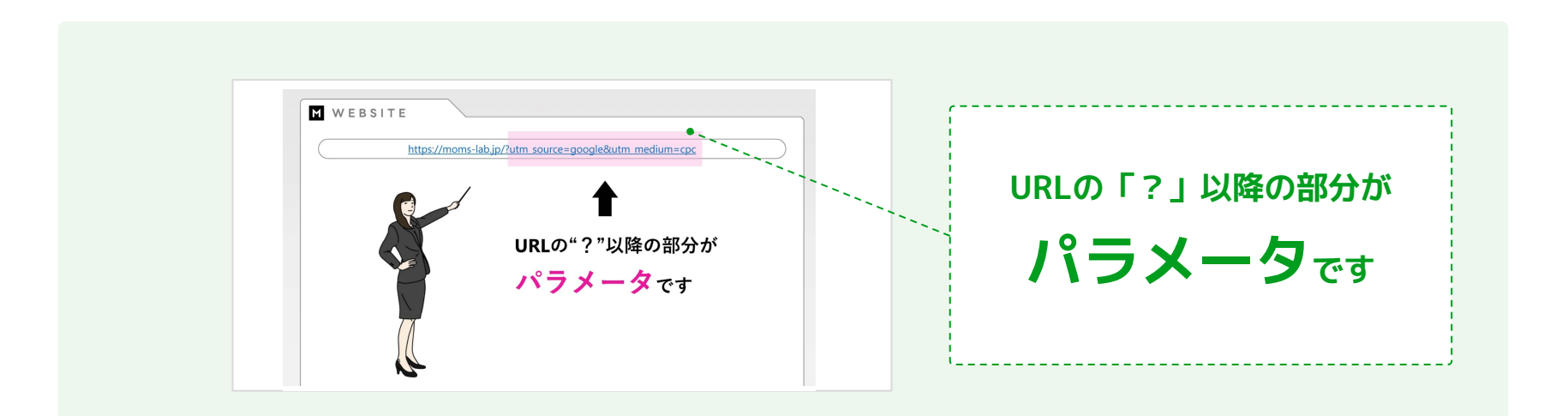

Chapter 1 UTMパラメータとは

#### UTMパラメータを設定するメリット

UTMパラメータを設定することで、ユーザーが自社サイトを訪問するまでの流入経路を正確に把握することが可能です。 これにより、リスティング広告・メルマガ・SNS・QRコードなど、マーケティング施策ごとに流入ユーザー割合を把握で きるようになります。各施策のパフォーマンスを正確に計測できることから、改善や効果検証などに役立ちます。

6

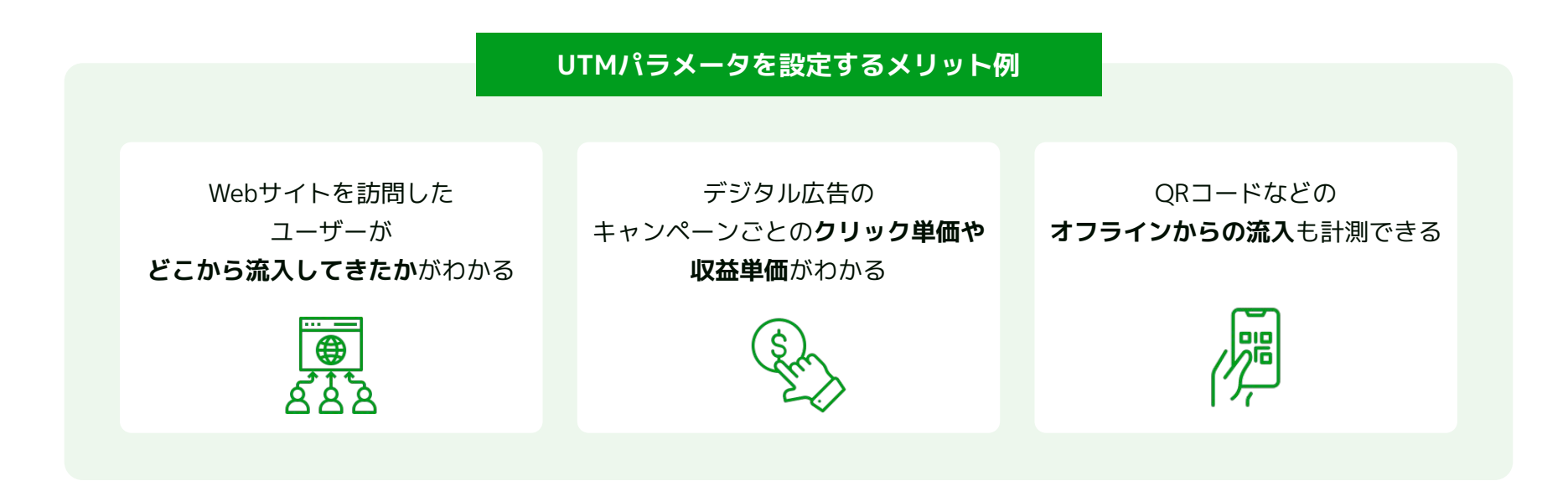

# Google Analyticsでも正確なデータ計測が可能に

デフォルト状態のGoogle Analyticsでは、Google由来の媒体以外は正確なデータ計測ができないことが多々あります。 UTMパラメータを設定しておけば、「流入元をGoogle Analyticsに理解させる」ことができるため、<mark>データの参照元を</mark> 把握できるようになり、正確なデータ分析が可能になります</mark>。

Google Analyticsで起こるエラー例

「Yahoo!広告からの流入」であっても 「yahoo/organic」と表示され、 Yahoo!からの自然検索経由で流入したと判定される

データが 「direct/none(参照元不明)」と表示される

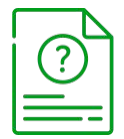

#### Chapter2

# Account Engagement (旧Pardot) と Google Analyticsを連携する

#### Account Engagement (IIPardot) とGoogle Analyticsの連携

マーケティングにAccount Engagement(旧 Pardot、以下A.E)を利用している企業も多いかと思います。ここでは、 A.EとGoogle Analytics(以下、G.A)を連携する方法を解説します。

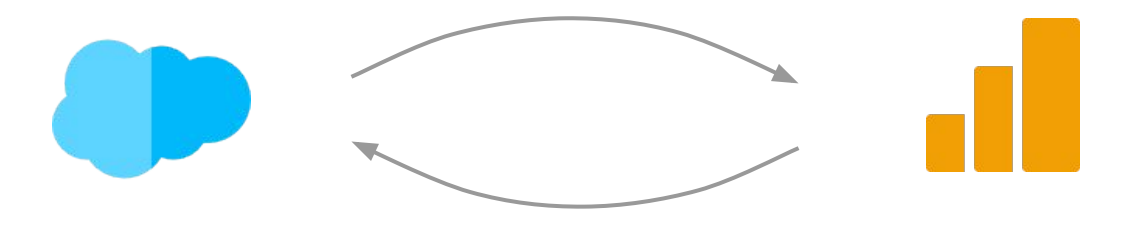

#### A.EとG.Aは直接連携できません。

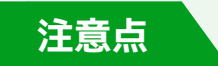

A.Eには、Google Analyticsコネクターという連携機能が標準搭載されていますが、これは UTMパラメータをA.E側に記録するための機能です。 9

A.EとG.Aを直接連携されるものではないため、混同しないよう気をつけてください。

Chapter 2 Account Engagement (旧Pardot)とGoogle Analyticsを連携する

#### Google Analyticsコネクターを利用した連携方法

A.Eには、Google Analyticsコネクターという機能が標準的に用意されています。

この機能を使えば、初回接触の際のUTMパラメータをA.Eのプロスペクトに記録しておくことができます。

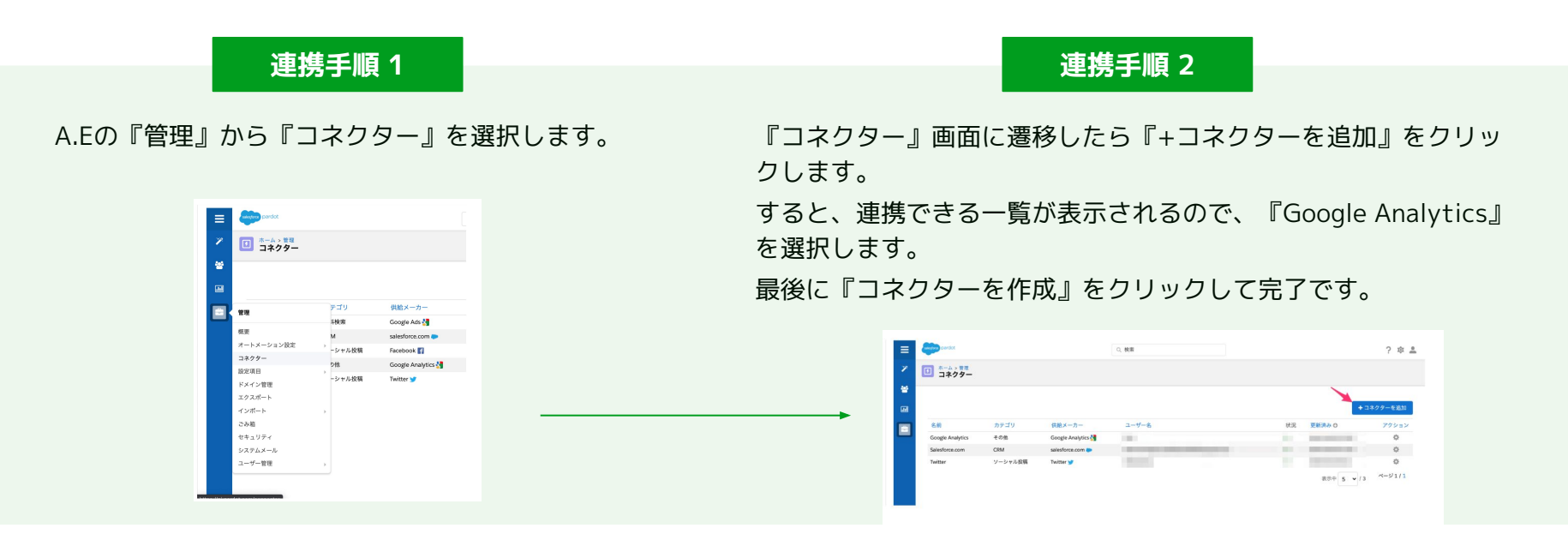

10

© 2024 株式会社セールスリクエスト

#### Google Analyticsコネクターを利用した連携方法

UTMパラメータの記録場所は、各プロスペクトの右側最下部です。

コネクターを追加すると、画像のようにG.Aのセクションが表示され、各UTMパラメータが記録されるようになりま

す。また、Salesforceのリードと取引先責任者にも項目が自動で作成され、連携が行われます。

作成されたSalesforce項目は、Pardotからの値しか保存することはできません。

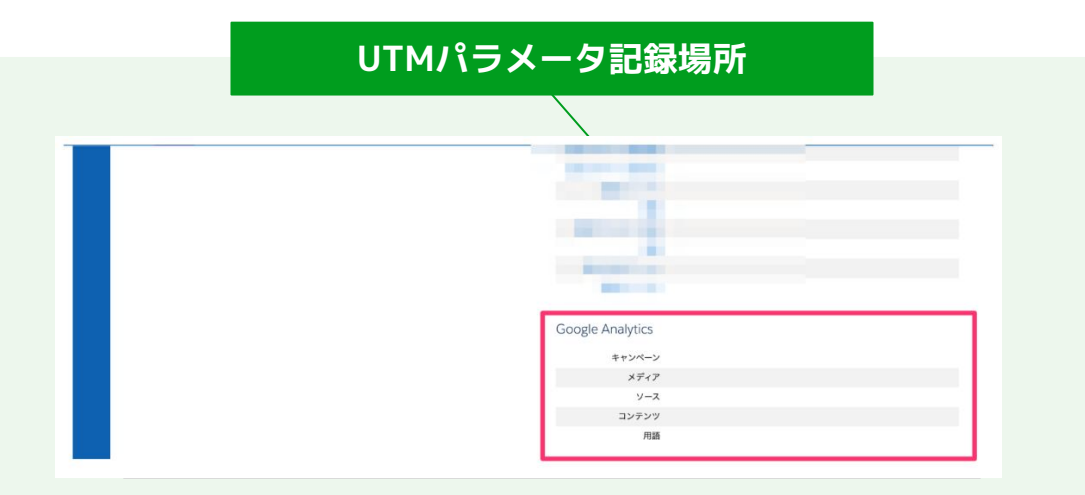

### Google Analyticsコネクターを利用した連携方法

Account Engagement (旧Pardot)のプロスペクトに表示される文言は、下記のように対応しています。

記録できるUTMパラメータ

| UTMパラメータ     | 表示文言   |
|--------------|--------|
| utm_campaign | キャンペーン |
| utm_source   | ソース    |
| utm_medium   | メディア   |
| utm_content  | コンテンツ  |
| utm_term     | 用語     |

Chapter 1 UTMパラメータとは

#### UTMパラメーターのイメージ

#### Pardotを活用した広告データの取得

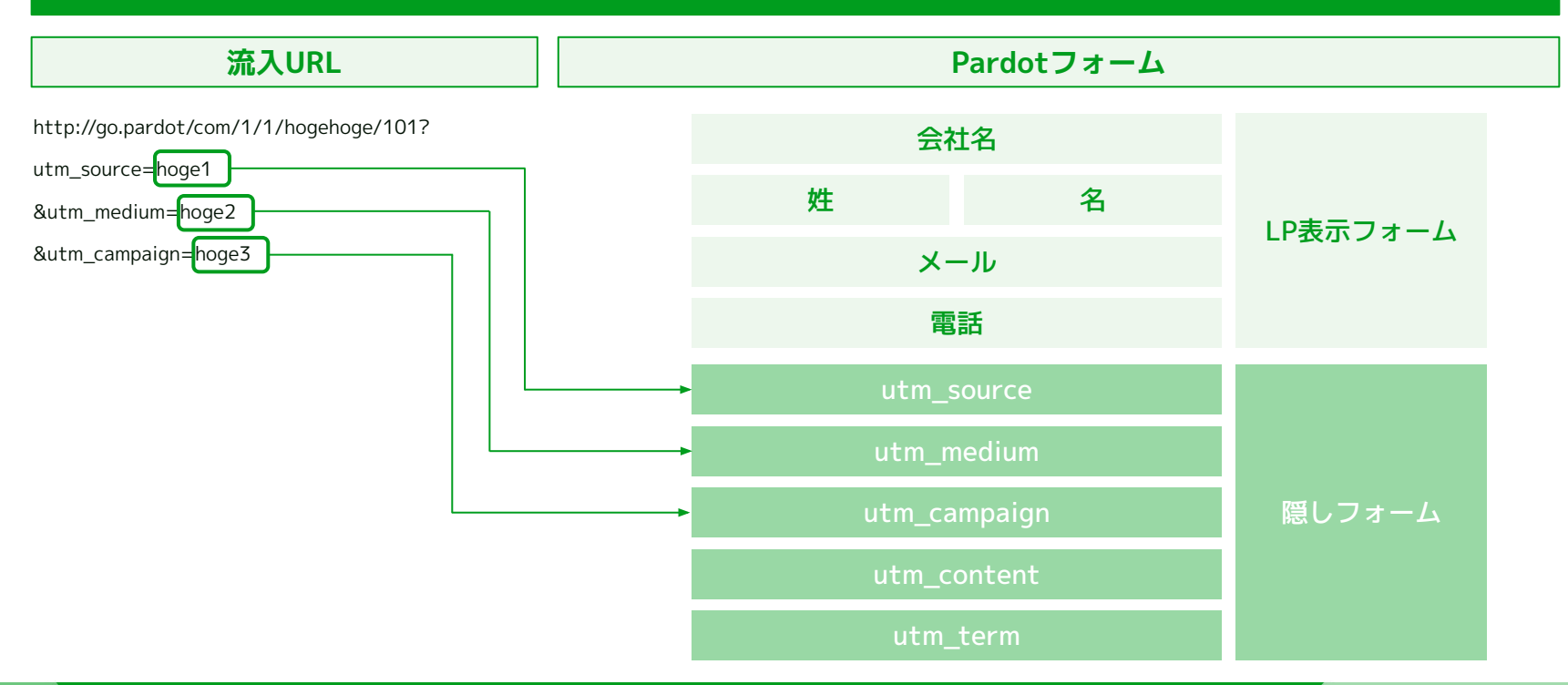

© 2024 株式会社セールスリクエスト

### コンバージョン時のUTMパラメータを記録する方法

Google Analyticsコネクターを利用した連携方法では、コンバージョン時(フォーム送信したときの流入経路)ではな く、初回接触時(フォーム送信したか否かにか関わらず、初回接触したとき)を記録しています。

コンバージョン時のUTMパラメータを記録したい場合は、A.Eフォーム、またはA.Eフォームハンドラーを利用します。

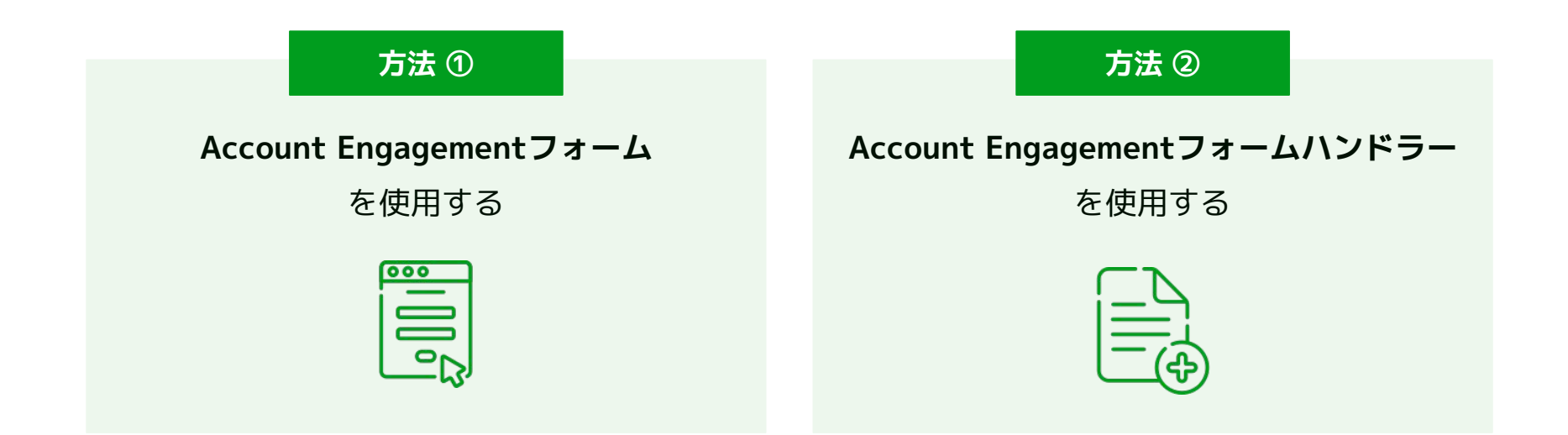

まず、**UTMパラメータ**を記録する場所として、<mark>プロスペクト項目にカスタム項目を作成</mark>します。 ここで設定する項目IDは、URLのパラメータと対応させておきます。

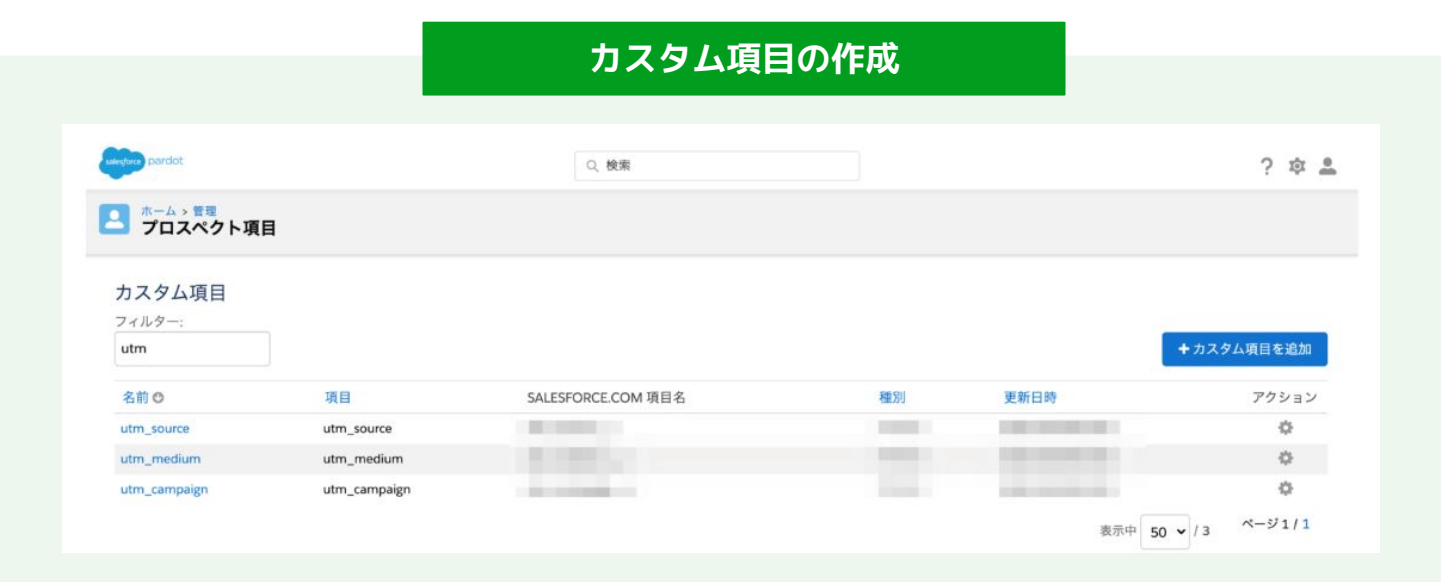

© 2024 株式会社セールスリクエスト

A.Eフォームでは、作成したカスタム項目の種別を非表示に設定しておくことで、ブラウザ上では項目を表示させないようにすることが可能です。

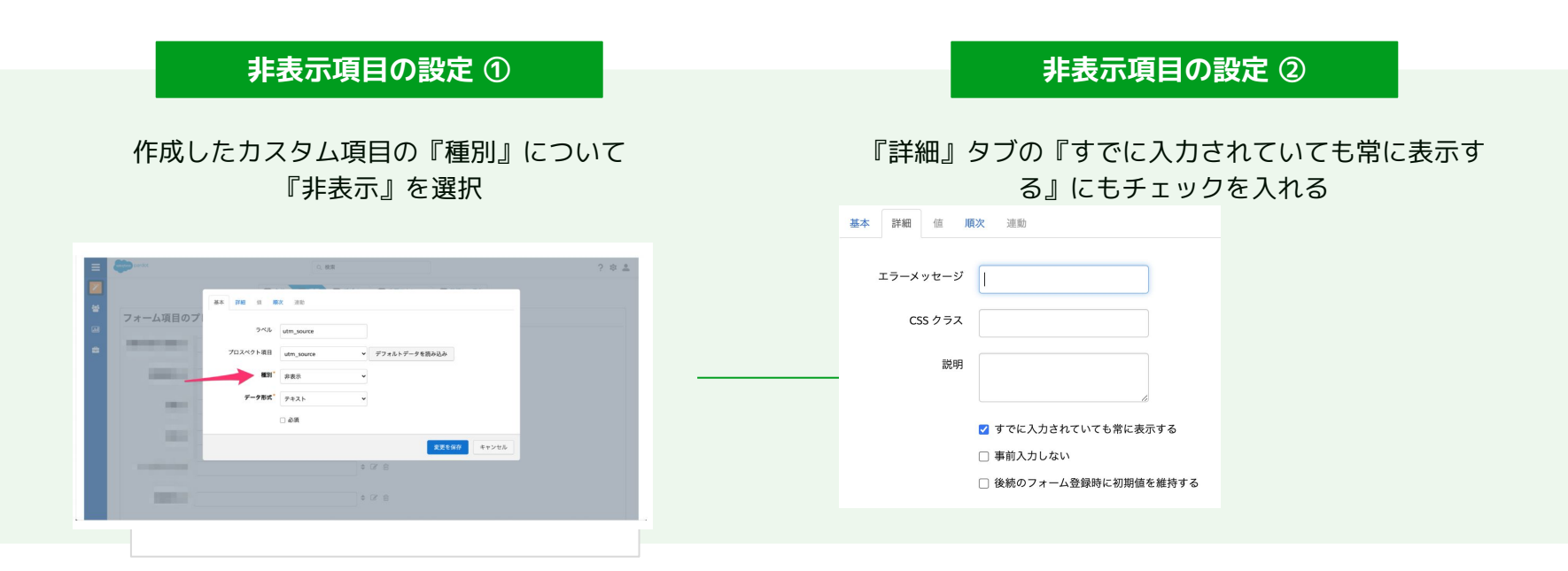

A.Eランディングページの場合は、直接A.EランディングページのURLへパラメータを付与しておくことで、非表示項目 へ値が渡ります。

17

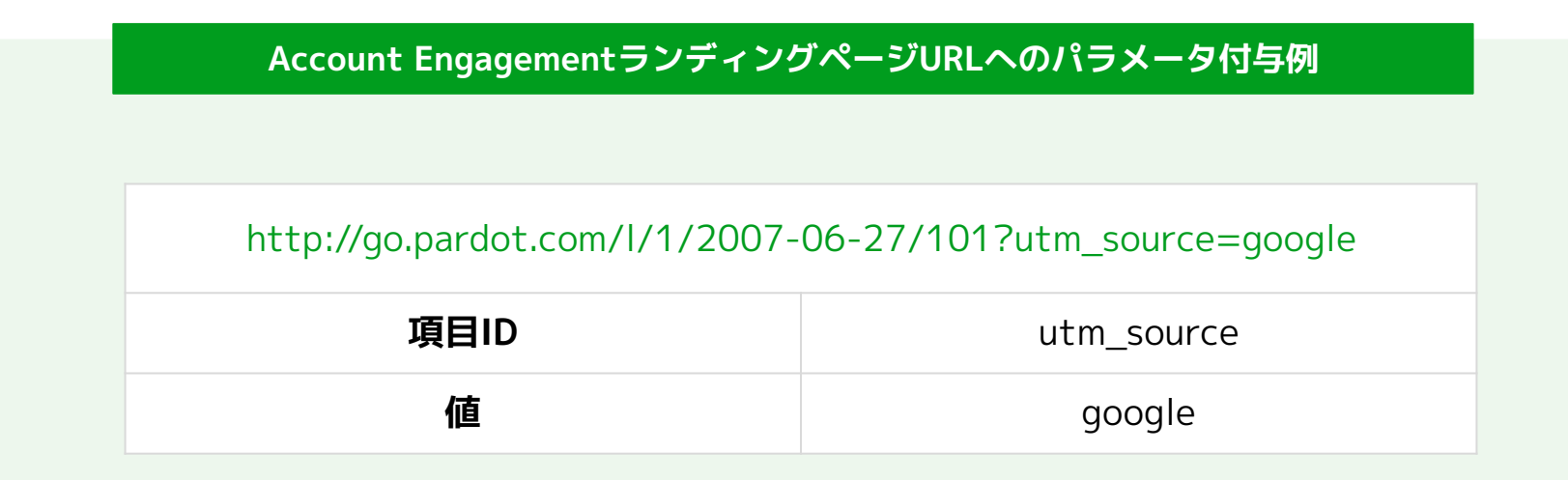

<mark>iframe埋め込みの場合は、下記のコードを編集し埋め込む</mark>ことで、動的にUTMパラメータを記録できます。

#### iframe埋め込みの場合に埋め込むコード

<noscript>

<iframe src="PARDOT\_FORM\_URL" width="100%" height="500" type="text/html" frameborder="0" allowTransparency="true" style="border: 0"></iframe> </noscript>

<script type="text/javascript"> var form = 'PARDOT\_FORM\_URL'; var params = window.location.search; var thisScript = document.scripts[document.scripts.length - 1]; var iframe = document.createElement('iframe');

iframe.setAttribute('src', form + params); iframe.setAttribute('width', '100%'); iframe.setAttribute('height', 500); iframe.setAttribute('type', 'text/html'); iframe.setAttribute('frameborder', 0); iframe.setAttribute('allowTransparency', 'true'); iframe.style.border = '0';

thisScript.parentElement.replaceChild(iframe, thisScript);
</script>

A. Eフォームハンドラーを使用する場合は、通常通りフォームハンドラーの項目を設定し、Webサイトのフォーム送信 時にUTMパラメータを送信することで記録できます。

| フォームハンドラーの項目を設定し、UTMパラメータを送信                  | する |
|-----------------------------------------------|----|
|                                               |    |
| ℤ 音 "utm_source" マッピング先 カスタム東目 utm_source (r) |    |
|                                               |    |
| G ⊜ 'utm_campaign'マッピング先カスタム項目:utm_campaign   |    |
| ★新しい項目を追加                                     |    |
| フォームハンドラーを保存 キャンセル                            |    |

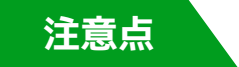

使用しているフォームや環境により設定方法が異なるため、開発者の協力を得てください。

© 2024 株式会社セールスリクエスト

まとめ

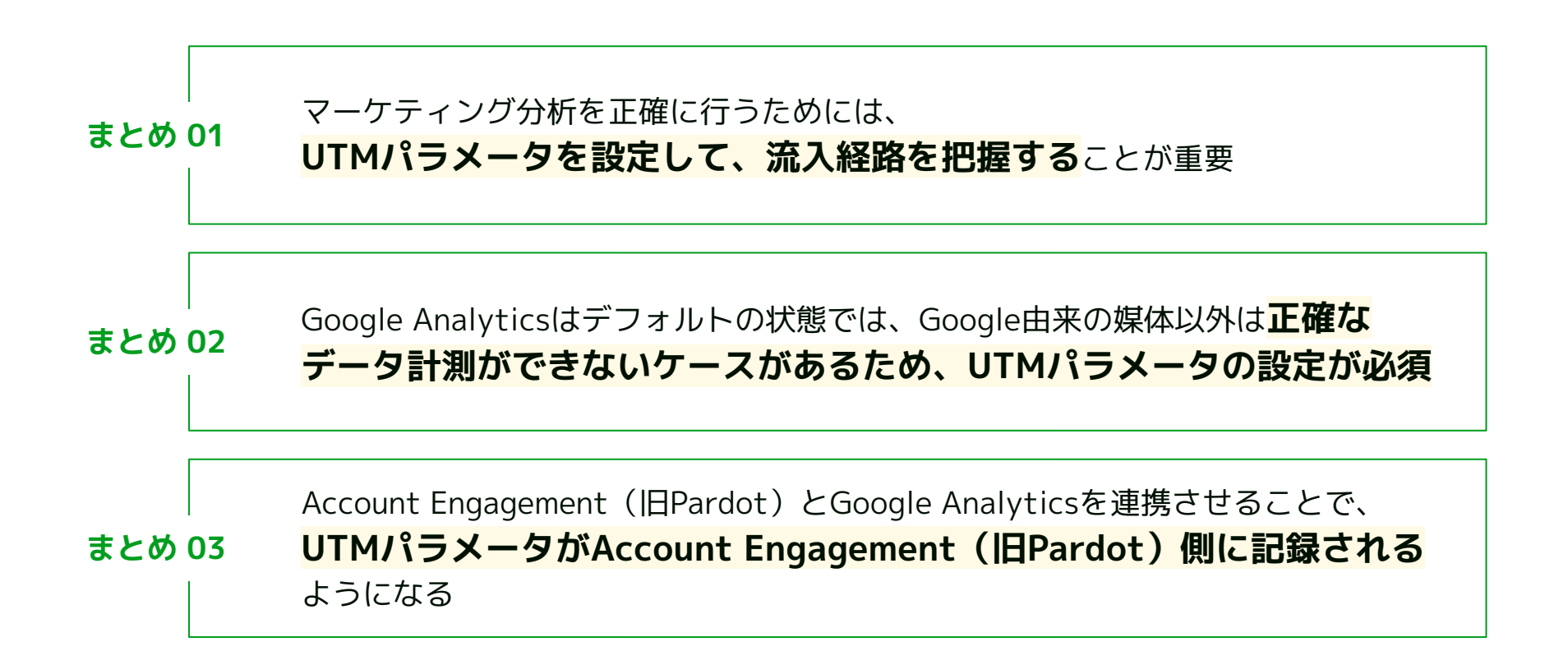

Webサイト訪問者の流入経路が正確にわかってこそ、あらゆるマーケティング施策をこまかに分析することが できます。オンライン・オフライン施策の両方で有用なUTMパラメータの設定は、マーケティングを実施す るにあたっては必須といっても過言ではありません。

UTMパラメータを有効かつスムーズに活用するには、ご利用中のAccount Engagement(旧Pardot)と Google Analyticsを連携させておく必要があります。

セールスリクエストでは、UTMの設定、Account EngagementとGoogle Analyticsの連携、その他Account Engagementのさまざまな設定やサポートを実施しています。

もしご興味があれば、お気軽にご相談ください。

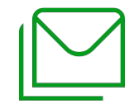

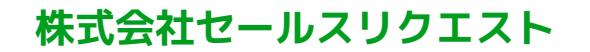

https://www.sales-request.com/contact

| 会社紹介 | 会社名      | 株式会社セールスリクエスト                                                                    |
|------|----------|----------------------------------------------------------------------------------|
| -    | 代表       | 代表取締役 原 秀一/Hara Shuichi                                                          |
|      | 設立       | 2019年4月                                                                          |
|      | 所在地      | 東京都世田谷区駒沢公園1-1 Tote 駒沢公園 307                                                     |
|      | 事業内容     | インサイドセールス代行<br>Salesforceコンサルティング                                                |
|      | 顧問弁護士    | 法律事務所LEACT 弁護士 酒井 貴徳 / 荒木 峻                                                      |
|      | ISMS認証取得 | 当社は、「営業及びセールスフォース構築、コンサルティング業務」の範囲で、ISMSの国際規格「ISO/IEC27001:2022」の認証を<br>取得しています。 |
|      |          | SGS ISRO21                                                                       |

# お気軽にお問い合わせください

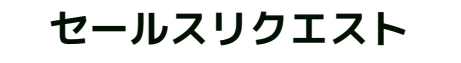

#### 株式会社セールスリクエスト

https://www.sales-request.com